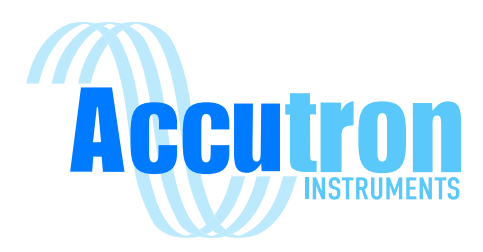

# **ClimaTrax** Technical Operations Manual

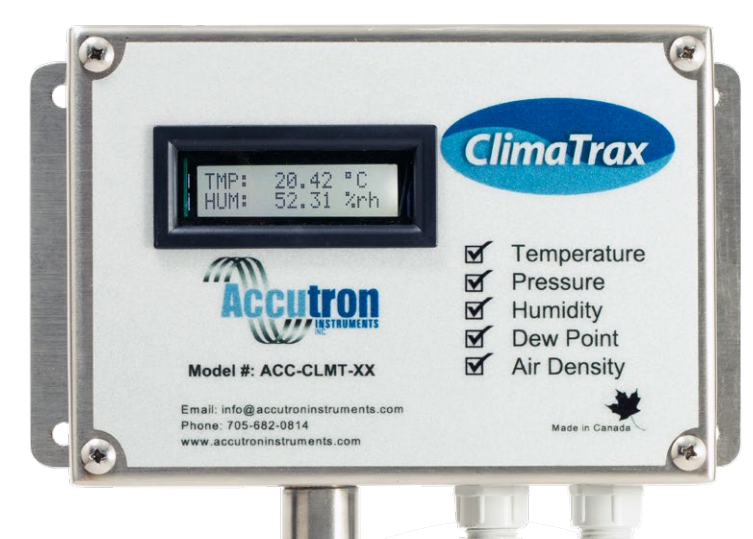

# **REV 2022.03.03**

For ClimaTrax Environmental Monitor Visit www.accutroninstruments.com Email info@accutroninstruments.com Phone 1.705.682.0814

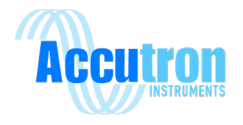

### **Important Notice**

The ClimaTrax line of products is the exclusive copyright property of Accutron Instruments INC.

We reserve the right to make changes to the Accutron products and manuals without further notice to improve reliability, function or design. Accutron Instruments INC does not assume any liability arising out of the application or use of any product described herein, nor does it convey any license under its patent rights, nor the rights of others.

The documentation supplied is for the purpose of furnishing users of Accutron products with technical information on how to install, use, and maintain the various instruments. It is forbidden to use any Accutron documentation for any other purpose that may be detrimental to the interests of Accutron Instruments Inc.

PLEASE NOTE: The newest revision of this manual will be available online at accutroninstruments.com. If you require any assistance in configuring your new ClimaTrax, please call our technicians at +1-705-628-0814 or email at info@accutroninstruments.com.

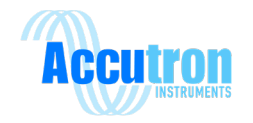

# Table of Contents

| Important Noticei                       |
|-----------------------------------------|
| Section 1: General Information1         |
| 1.1 The Manual1                         |
| 1.1 Safety Guidelines2                  |
| 1.2 Information About Your System2      |
| Section 2: ClimaTrax Specifications     |
| Section 3: Installation                 |
| 3.1 Choosing a Location                 |
| 3.2 Wiring the Unit4                    |
| Section 4: Programming5                 |
| 4.1 Description of Buttons              |
| 4.1 ClimaTrax Menu Flow Chart6          |
| 4.2 Flow Chart Description/Information7 |
| Section 5: MODBUS9                      |
| 5.1 Wiring Modbus9                      |
| 5.2 Setting Modbus Address9             |
| 5.3 Modbus Registers                    |
| Section 6: Frequently Asked Questions11 |
| Appendix A - Glossary                   |
| Appendix B – Diagrams                   |
| Appendix C – Sensor Information         |

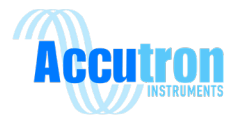

# Section 1: General Information

#### **1.1 The Manual**

Refer to this manual for proper installation, operation and maintenance of the ClimaTrax Instrument.

Special attention must be paid to warnings and notices highlighted from the rest of the text by gray boxes.

Warning: failure to observe the necessary precautions can result in death, serious injury, and/or considerable material damage.

Note: important information about the actual product or specific part of the operating manual.

- These instructions do not claim to cover all details or variations in equipment, or to provide for every possible contingency that may arise during installation, operation, or maintenance.
- For further information or to resolve issues not covered in the manual, consult your Accutron representative.
- The contents of the manual shall not become part of or modify any prior or existing agreement, commitment or relationship. The Sales contact contains the entire obligation of Accutron Instruments Inc. The warranty contained in the contract between the parties is the sole warranty of Accutron Instruments Inc.

IMPORTANT: All specifications are subject to change without notice. Please ensure that any safetyrelated information is confirmed with a qualified Accutron Instruments representative.

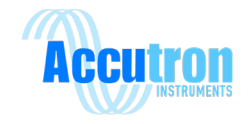

#### **1.1 Safety Guidelines**

This device should only be set up and operated in conjunction with this manual. Qualified personnel are only authorized to install and operate this equipment in accordance with established safety practices and standards.

**Warning:** This Product can only function properly and safely if it is correctly transported, stored, installed, set up, operated and maintained.

**Note:** Always use the product in accordance with the specifications.

#### **1.2 Information About Your System**

| ClimaTrax                             |
|---------------------------------------|
| Model Number (located behind cover):  |
| Serial Number (located behind cover): |
| Code Version (displayed on start-up): |

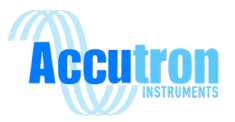

# Section 2: ClimaTrax Specifications

| Display Readout:     | 2 x16 Backlit LCD display.                                     |
|----------------------|----------------------------------------------------------------|
|                      | Each digit is 4.99mm (H) X 2.55mm (W)                          |
| Power Input:         | 12VDC to 30VDC                                                 |
|                      | 20VDC to 30VDC with optional relay output                      |
| Power Consumption:   | 70mA, 130mA with all four 4-20mA connected and outputting 20mA |
| Output type:         | Four self-powered 4-20mA outputs, Modbus RS485                 |
| Modbus:              | 9600bps or 19200bps, No Parity                                 |
| Max loop resistance: | 700Ω                                                           |
| Fault/Alarm Output:  | Two dry contacts, N.O. (optional)                              |
| Enclosure:           | NEMA 4X – Noncorrosive                                         |
|                      | - Polycarbonate enclosure: ACC-CLMT-Ax                         |
|                      | - Stainless Steel Enclosure: ACC-CLMT-Bx                       |
| Programming:         | Local buttons for configuring.                                 |
| Sensor Ranges:       |                                                                |
| Temperature:         | -40° to +85° Celsius, ±0.8°C, Resolution 0.01°C                |
|                      | Long term drift: < 0.04 °C/yr                                  |
| Humidity:            | 0% to 100%, non-condensing, $\pm 1.8\%$ , Resolution 0.7%      |
|                      | Long term drift: < 0.5 %RH/yr                                  |
| Pressure:            | 300 to 2000 millibar, ±1.5mbar, Resolution 0.1 mbar            |
|                      | Long term stability: -1 mbar/yr                                |
|                      |                                                                |
| O(1) 1 $(1)$ $(1)$   |                                                                |

Calculated Variables: Wet Bulb Temperature

Wet Bulb Globe Temperature Dew Point Heat index Air Density

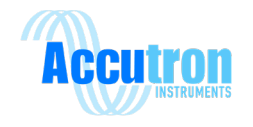

# **Section 3: Installation**

### **3.1 Choosing a Location**

Choose a location that is not excessively wet. The probe end of the ClimaTrax is not waterproof.

#### 3.2 Wiring the Unit

Open the unit to reveal the terminal blocks.

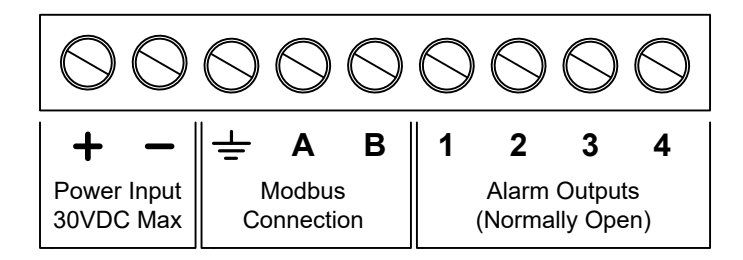

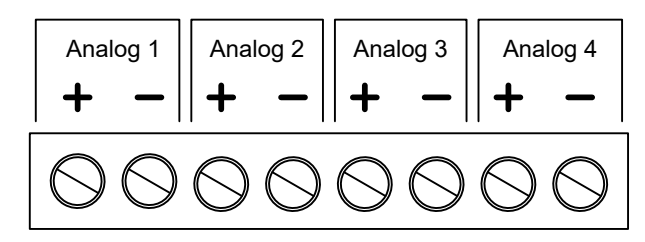

Analog Outputs (Powered)

Power input: Apply 12VDC to 30VDC between + & -.

<u>Modbus:</u> A is non-inverting input & B is inverting input, Ground is cable shield connection. <u>Alarm Outputs (optional):</u> Two dry contacts, one between 1&2, and the other between 3&4.

The four 4-20mA outputs are self powered. Scaling of each channel can be set in the menu, along with changing the process variable for that specific channel.

<u>Analog 1</u> by default represents Temperature. <u>Analog 2</u> by default represents Humidity. <u>Analog 3</u> by default represents Pressure. <u>Analog 4</u> by default represents Wet Bulb Temperature.

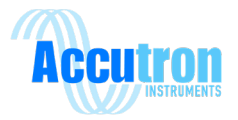

# **Section 4: Programming**

### **4.1 Description of Buttons**

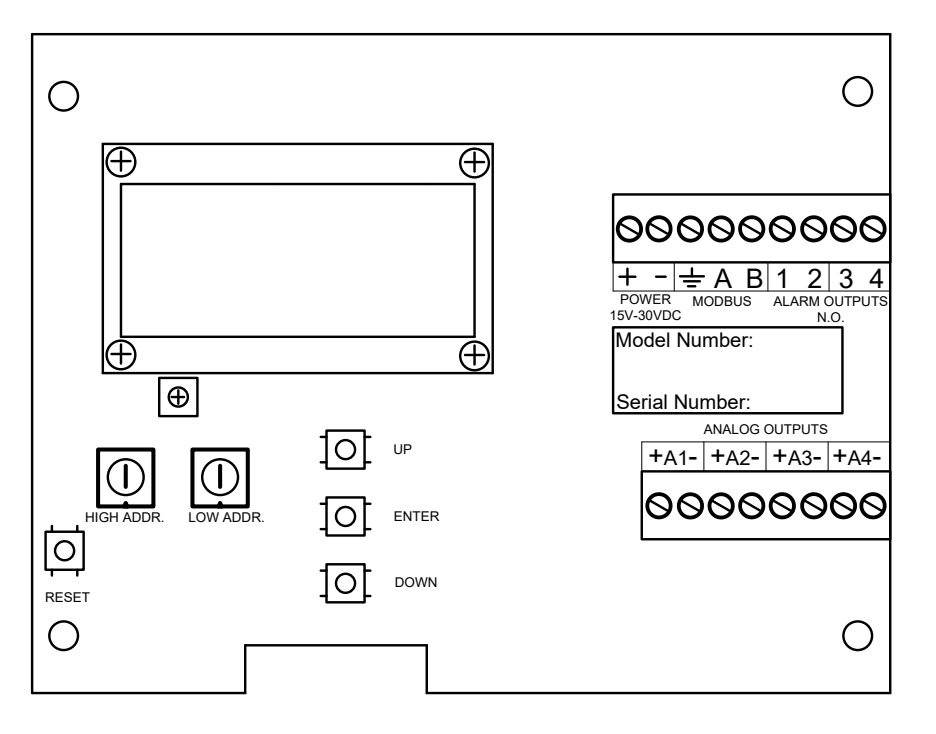

**ENTER** = Enter Menu mode, accept selection, select next digit.

**UP &DOWN** = Scroll up or down, change selected digit.

**RESET** = Reboots the CPU. Does not reset the settings.

**HIGH ADDR.** = Sets Modbus Address, See section 5.

**LOW ADDR.** = Sets Modbus Address, See section 5.

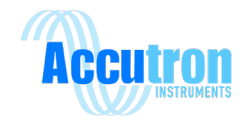

# 4.1 ClimaTrax Menu Flow Chart

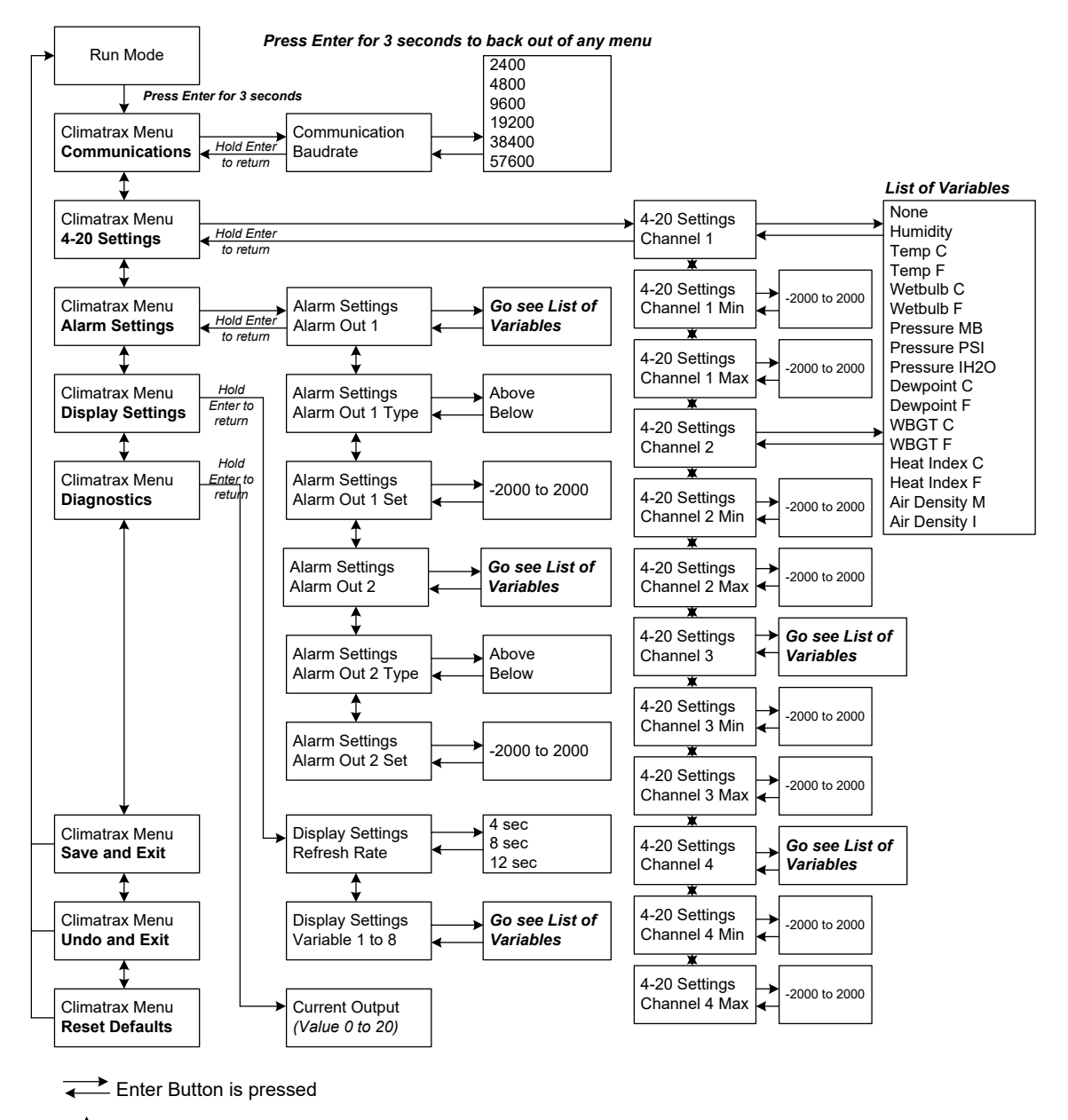

Up and Down Buttons are pressed

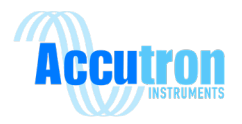

### 4.2 Flow Chart Description/Information

**Communications:** Baud rate is chosen in this menu, default is 9600. Unit must be reset for new baud rate to take effect. Parity is always set to None.

**4-20 Settings:** This menu allows the user to change the span of the variables regarding the 4-20mA signal associated with it. It also allows the user to select what process variable they would like to use for the four analog outputs.

Min: This value will represent 4mA

Max: This value will represent 20mA

| Default Variable |               | Default Span Setting | Maximum Span Setting |  |  |
|------------------|---------------|----------------------|----------------------|--|--|
| Chan. 1          | Humidity      | 0-100%               | 0-100%               |  |  |
| Chan. 2          | Temperature C | -40 – 125 °C         | -40 − 125 °C         |  |  |
| Chan. 3          | Pressure mBar | 900 – 1100 millibar  | 0 – 5000 millibar    |  |  |
| Chan. 4          | Heat Index C  | -40 – 125 °C         | -40 − 125 °C         |  |  |

#### **Default Settings for Analog output Variables:**

**Variables/Process:** There are sixteen different process variables that can be selected and measured by the Climatrax:

| Variable      | Range         | Units of Measure    |
|---------------|---------------|---------------------|
| Humidity      | 0 – 100       | %RH                 |
| Temp C        | - 40 – +85    | °C                  |
| Temp F        | - 40 – +185   | °F                  |
| Wet bulb C    | - 40 – +125   | °C                  |
| Wet bulb F    | - 40 – +185   | ۴                   |
| Pressure mBar | 300 – 2000    | millibar            |
| Pressure PSI  | 4.3 – 29      | PSI                 |
| Pressure IH2O | 120.3 - 802.6 | inches of water     |
| Dew point C   | - 40 – +85    | °C                  |
| Dew point F   | - 40 – +185   | ۴                   |
| WBGT1         | - 40 – +85    | °C                  |
| WBGT2         | - 40 – +185   | °F                  |
| Heat Index C  | - 40 – +85    | °C                  |
| Heat Index F  | - 40 – +185   | ۴                   |
| Air Density   |               | Kg/m <sup>3</sup>   |
| Air Density   |               | lbs/ft <sup>3</sup> |

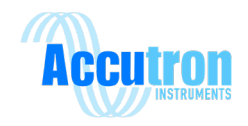

**Alarm Settings:** There are two alarms associated with the Climatrax Unit. This menu allows the user to select a maximum of two variables and associate a setpoint with those variables. If the reading is either above or below the setpoint depending on the desired settings an alarm will be activated.

**Setpoint:** A desired setpoint can be entered in this section, this value is one that is selected to ensure the user is notified if the variable/process exceeds or is less than the desired setpoint.

**Type:** This section allows the user to select whether the alarm will react to the variable/ process when it is above or below the setpoint entered.

**Diagnostics:** Diagnostics allow you to force all the 4-20mA outputs at the same time. Using up and down sets the outputs to what is displayed on the LCD.

Save and Exit: Allows the user to save all the changes and return to Run mode.

**Undo and Exit:** Allows the user to undo any changes without saving and returns them to Run mode.

**Reset Defaults:** Reset the unit to factory set defaults. The unit will go back into Run mode once this is selected.

**Note:** To change values in the menu press enter on the setting you want to change Use Up or Down to change the number, press Enter to switch to the next digit.

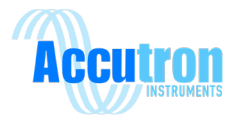

### **Section 5: MODBUS**

#### **5.1 Wiring Modbus**

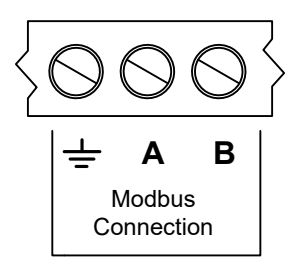

A and B are for connecting to your MODBUS network, and ground is supplied for cable shielding. A is non-inverting and B is inverting.

#### **5.2 Setting Modbus Address**

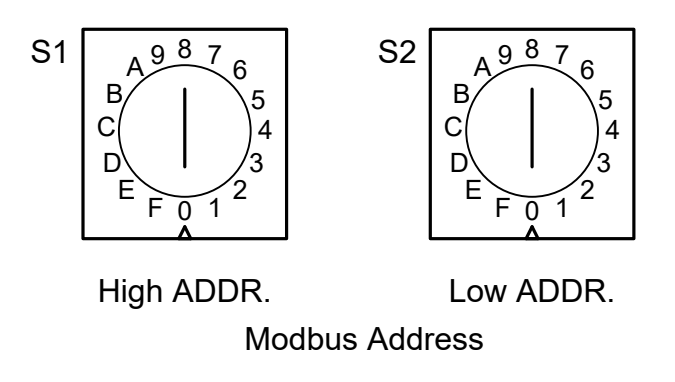

The Modbus Address is displayed during boot up on the Climatrax. The Modbus Address can be set to 1 through 255 using the hexadecimal switches above. Refer to the table below.

| S1 | S2 | Modbus Address | S1 | S2 | Modbus Address | S1 | S2 | Modbus Address |
|----|----|----------------|----|----|----------------|----|----|----------------|
| 0  | 0  | 0              | 1  | 0  | 16             | 2  | 0  | 32             |
| 0  | 1  | 1              | 1  | 1  | 17             | 2  | 1  | 33             |
| 0  | 2  | 2              | 1  | 2  | 18             | 2  | 2  | 34             |
| 0  | 3  | 3              | 1  | 3  | 19             | 2  | 3  | 35             |
| 0  | 4  | 4              | 1  | 4  | 20             | 2  | 4  | 36             |
| 0  | 5  | 5              | 1  | 5  | 21             | 2  | 5  | 37             |
| 0  | 6  | 6              | 1  | 6  | 22             | 2  | 6  | 38             |
| 0  | 7  | 7              | 1  | 7  | 23             | 2  | 7  | 39             |
| 0  | 8  | 8              | 1  | 8  | 24             | 2  | 8  | 40             |
| 0  | 9  | 9              | 1  | 9  | 25             | 2  | 9  | 41             |
| 0  | Α  | 10             | 1  | Α  | 26             | 2  | Α  | 42             |
| 0  | В  | 11             | 1  | В  | 27             | 2  | В  | 43             |
| 0  | С  | 12             | 1  | С  | 28             | 2  | С  | 44             |
| 0  | D  | 13             | 1  | D  | 29             | 2  | D  | 45             |
| 0  | E  | 14             | 1  | E  | 30             | 2  | E  | 46             |
| 0  | F  | 15             | 1  | F  | 31             | F  | F  | 255            |

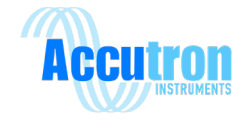

# 5.3 Modbus Registers

#### Process Variables – Read-Only

| REGISTER      | READING                | TYPE    | MULTIPLIER |
|---------------|------------------------|---------|------------|
| 40001 & 40002 | Relative Humidity %    | Float32 |            |
| 40003 & 40004 | Temperature C          | Float32 |            |
| 40005 & 40006 | Temperature F          | Float32 |            |
| 40007 & 40008 | Wet bulb C             | Float32 |            |
| 40009 & 40010 | Wet bulb F             | Float32 |            |
| 40011 & 40012 | Pressure MB            | Float32 |            |
| 40013 & 40014 | Pressure PSI           | Float32 |            |
| 40015 & 40016 | Pressure IH2O          | Float32 |            |
| 40017 & 40018 | Dewpoint C             | Float32 |            |
| 40019 & 40020 | Dewpoint F             | Float32 |            |
| 40021 & 40022 | WBGT C                 | Float32 |            |
| 40023 & 40024 | WBGT F                 | Float32 |            |
| 40025 & 40026 | Heat Index C           | Float32 |            |
| 40027 & 40028 | Heat Index F           | Float32 |            |
| 40029 & 40030 | Air Density (Metric)   | Float32 |            |
| 40031 & 40032 | Air Density (Imperial) | Float32 |            |

| 40033 | Alarm1 | Uint16 |  |
|-------|--------|--------|--|
| 40034 | Alarm2 | Uint16 |  |

| 40035 | Relative Humidity %    | Int16  | 100 |
|-------|------------------------|--------|-----|
| 40036 | Temperature C          | Int16  | 100 |
| 40037 | Temperature F          | Int16  | 100 |
| 40038 | Wet bulb C             | Int16  | 100 |
| 40039 | Wet bulb F             | Int16  | 100 |
| 40040 | Pressure MB            | UInt16 | 10  |
| 40041 | Pressure PSI           | UInt16 | 100 |
| 40042 | Pressure IH2O          | UInt16 | 10  |
| 40043 | Dewpoint C             | Int16  | 100 |
| 40044 | Dewpoint F             | Int16  | 100 |
| 40045 | WBGT C                 | Int16  | 100 |
| 40046 | WBGT F                 | Int16  | 100 |
| 40047 | Heat Index C           | Int16  | 100 |
| 40048 | Heat Index F           | Int16  | 100 |
| 40049 | Air Density (Metric)   | Int16  | 100 |
| 40050 | Air Density (Imperial) | Int16  | 100 |

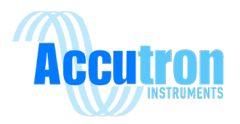

# **Section 6: Frequently Asked Questions**

#### A) Why am I not seeing anything on the display?

- Check power connections. When the instrument is powered on, it should read "Accutron Instruments" followed by the code version before entering run mode.
- Ensure that the Climatrax was not damaged in any way during shipping. If this is the case, please contact your supplier.

#### B) The Climatrax is displaying Error: CRC Fail, Cannot Connect.

- This means the Climatrax is not able to communicate with the probe.
- Make sure the probe has not been damaged.
- Check the connections inside to ensure the wires are not damaged or disconnected.

#### C) Modbus is not working.

- Check that the Modbus address has been set correctly. Use table 1 to help set the address. The currently set Modbus address is displayed when the instrument is powered on.
- Try reversing the connections on A and B.

# D) The Climatrax display is constantly looping through displaying "Accutron Instruments" & version number.

- This means the Climatrax is not able to communicate with the probe.
- Make sure the probe has not been damaged.
  Check the connections inside to ensure the wires are not damaged or disconnected.

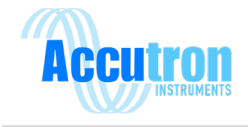

# **Appendix A - Glossary**

| Dew1:     | Dew Point in degrees Celsius                     |
|-----------|--------------------------------------------------|
| Dew2:     | Dew Point in degrees Fahrenheit                  |
| Heat1:    | Heat index in Celsius                            |
| Heat2:    | Heat index in Fahrenheit                         |
| Humidity: | Relative Humidity %                              |
| mbar:     | Millibar                                         |
| Temp1:    | Temperature in degrees Celsius                   |
| Temp2:    | Temperature in degrees Fahrenheit                |
| Wetbulb1: | Wet Bulb Temperature in degrees Celsius          |
| Wetbulb2: | Wet Bulb Temperature in degrees Fahrenheit       |
| WBGT1:    | Wet Bulb Globe Temperature in degrees Celsius    |
| WBGT2:    | Wet Bulb Globe Temperature in degrees Fahrenheit |
| AirD1:    | Air density in kilograms per cubic meter         |
| AirD2:    | Air density in pounds per cubic foot             |

**Equations:** 

Wet Bulb =

#### WBGT = 0.7 Tw + 0.3 Td

Where Tw is the wet bulb temperature, (calculated by ClimaTrax)

Td is the dry bulb temperature

Tg is the Globe Thermometer Temperature

Using this formula, globe temperature will be the same as dry bulb temperature, as will be the case in the underground mining environment.

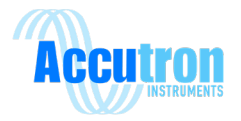

# Appendix B – Diagrams

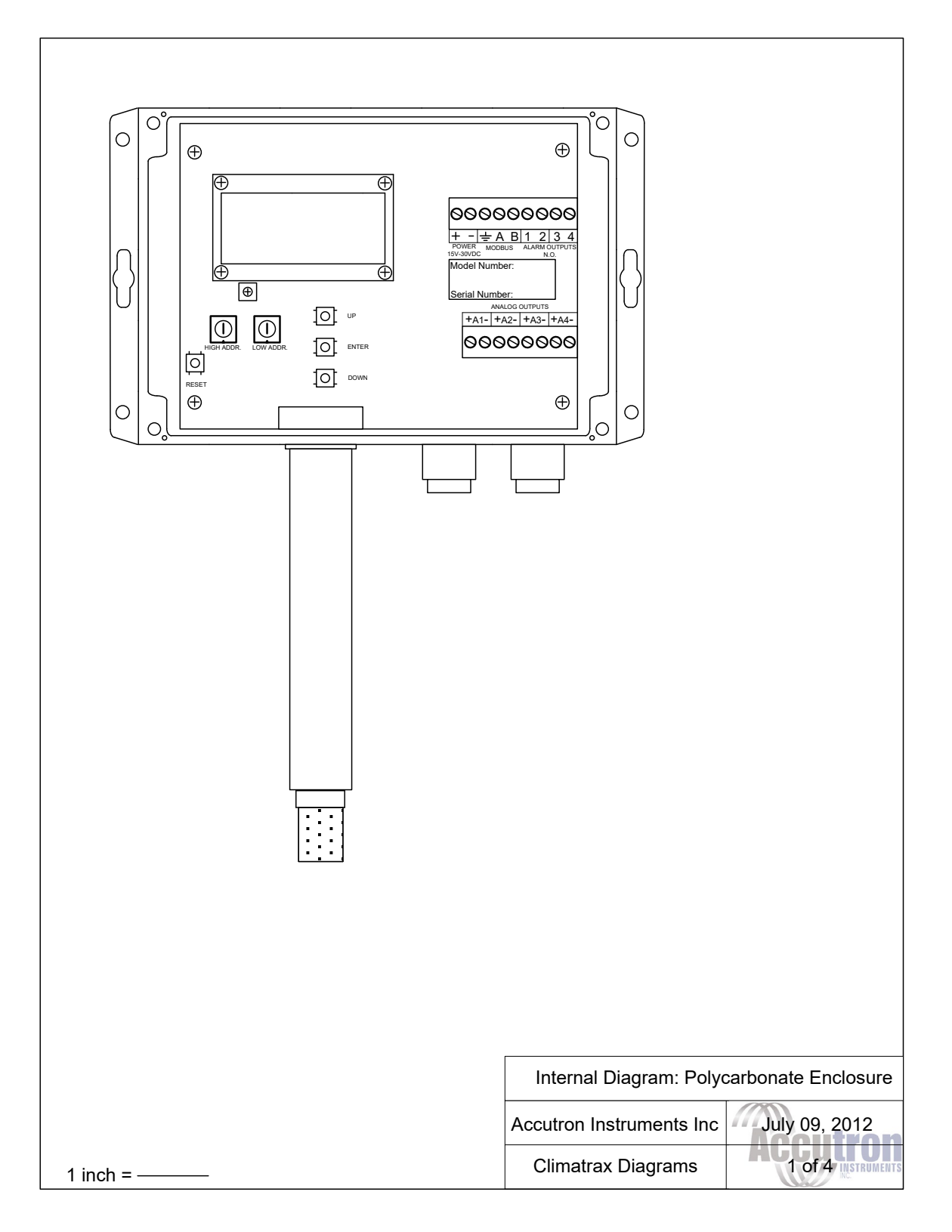

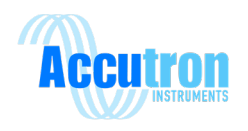

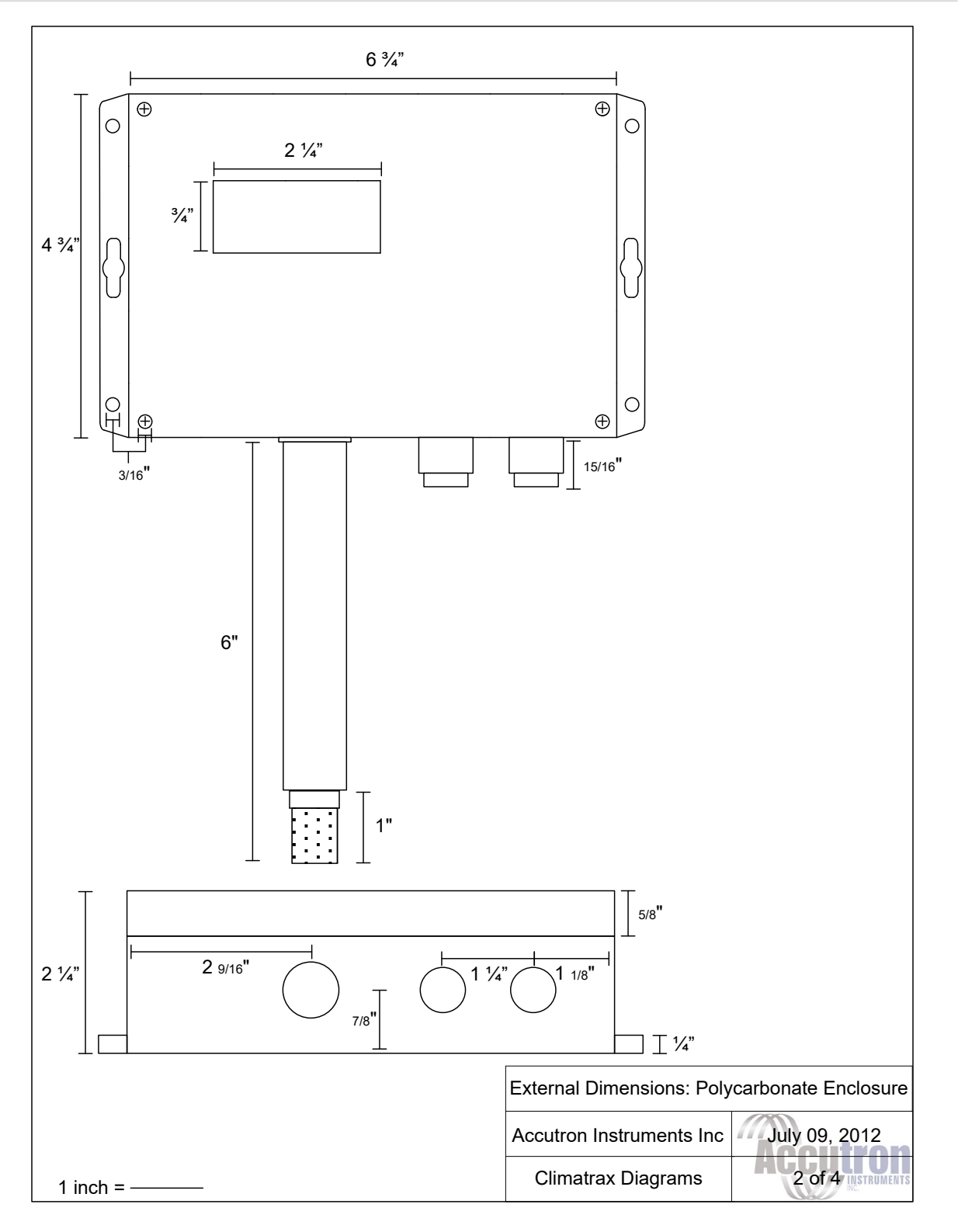

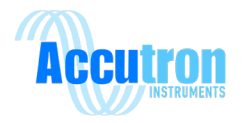

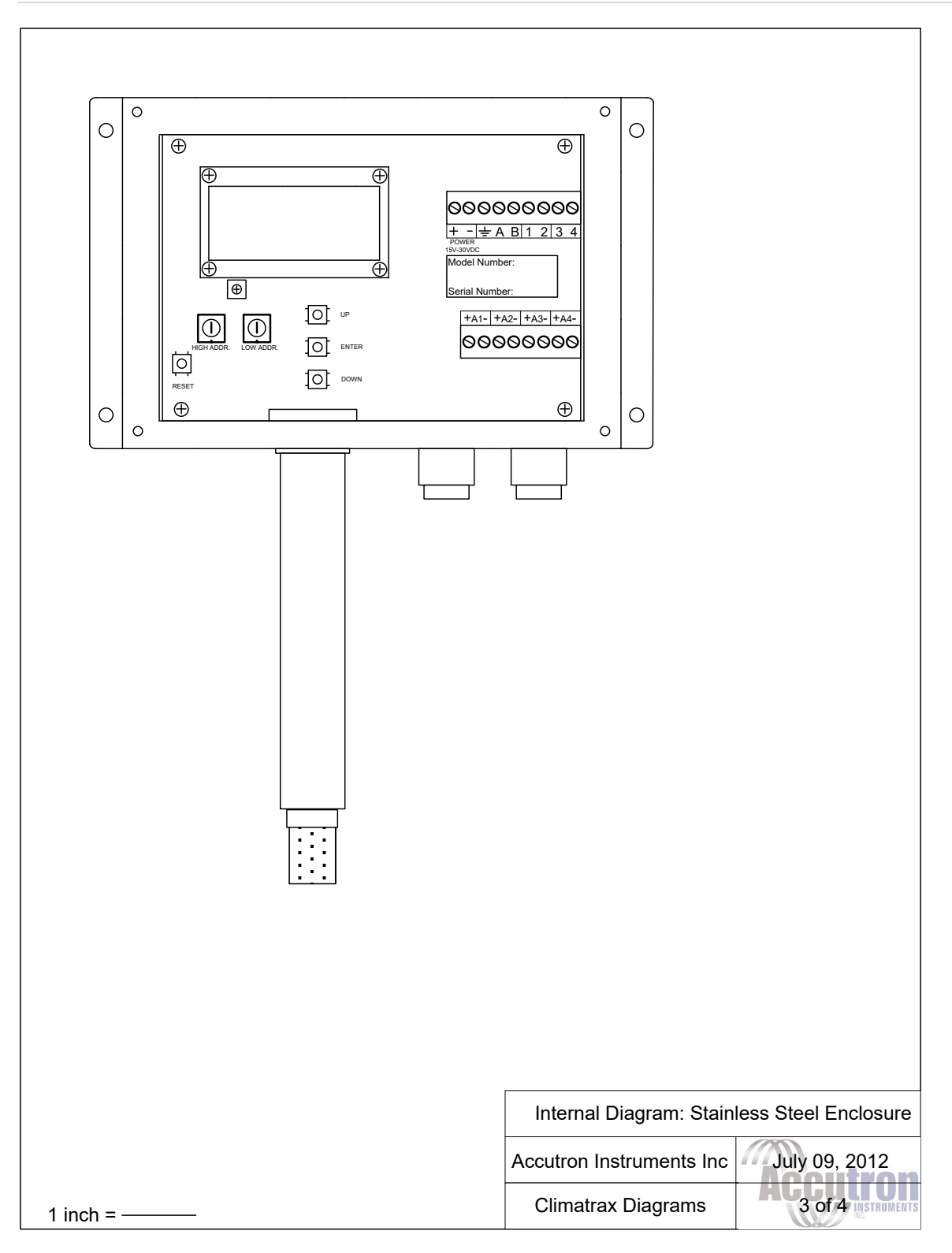

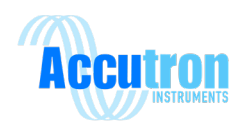

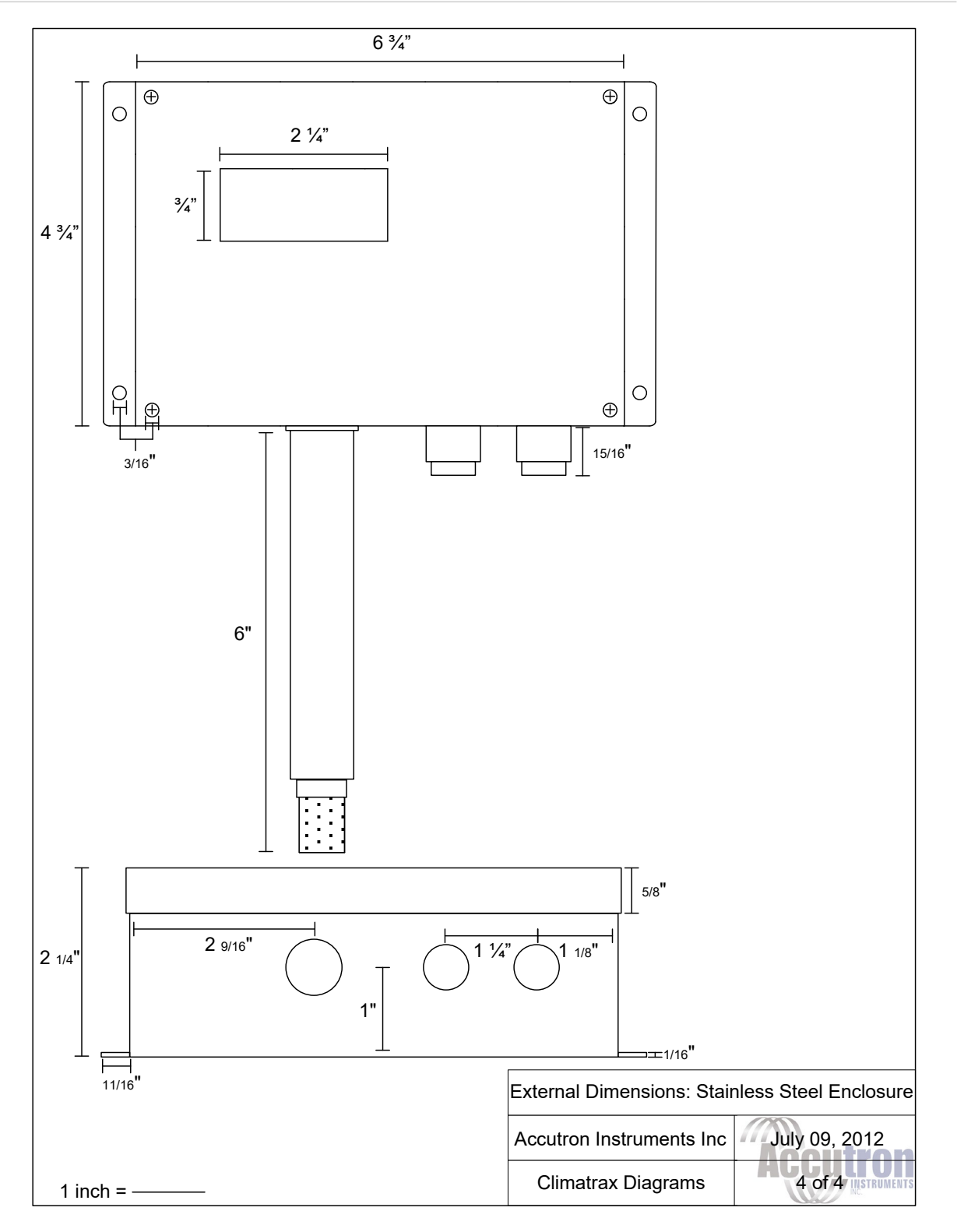

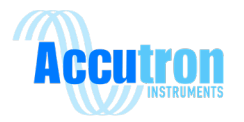

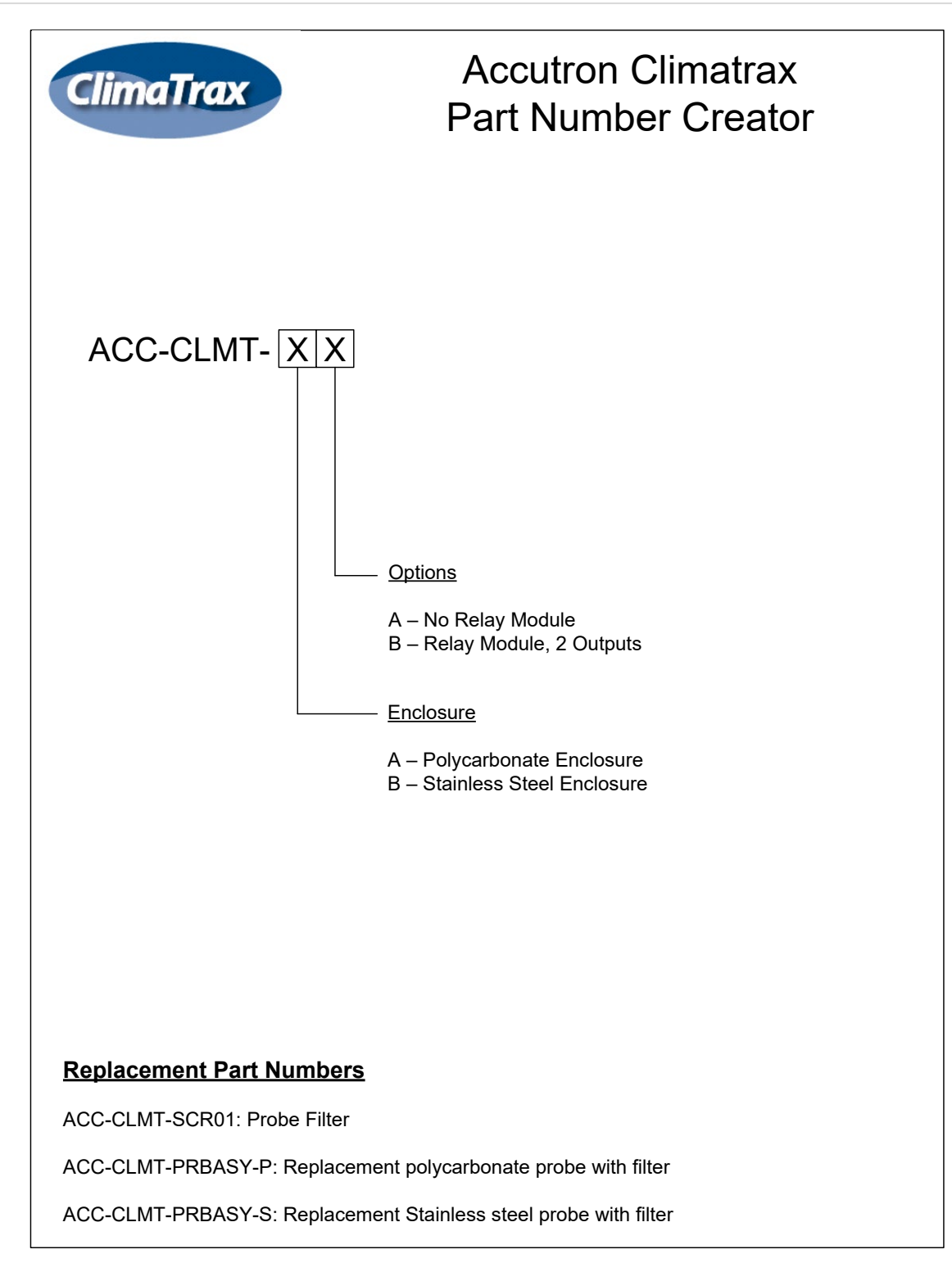

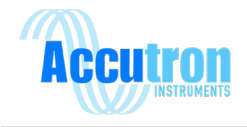

# **Appendix C – Sensor Information**

#### **Relative Humidity:**

Response Time: 8 seconds Hysteresis: ±1%RH

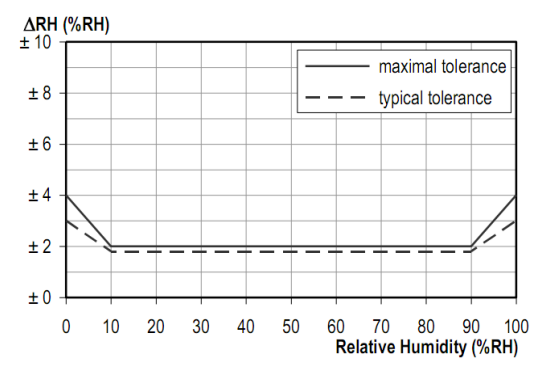

Figure 2 Typical and maximal tolerance at 25°C for relative humidity.

#### 1.2 RH accuracy at various temperatures

Maximal tolerance for RH accuracy at 25°C is defined in Figure 2. For other temperatures maximal tolerance has been evaluated to be within limits displayed in Figure 5.

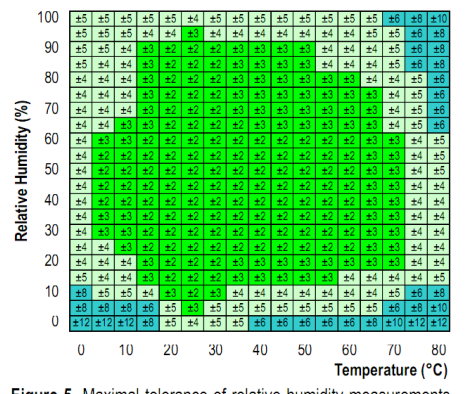

Figure 5 Maximal tolerance of relative humidity measurements given in %RH for temperatures 0 - 80°C.

#### **Temperature:**

ΔT (°C) ± 3.0 maximal tolerance ± 2.5 typical tolerance ± 2.0 ± 1.5 ± 1.0 ± 0.5 ~ \_ \_ ± 0.0 -40 -20 0 20 40 60 80 100 120 Temperature (°C)

Figure 3 Maximal tolerance for temperature sensor in °C.

| Pressure: |                         |
|-----------|-------------------------|
| Response  | Time: 8.22 milliseconds |

| Parameter         | Conditions               | Min  | Max | Unit |
|-------------------|--------------------------|------|-----|------|
| Absolute Accuracy | at 25°C, 7001100 mbar    | -0.5 | 0.5 | mbar |
|                   | at 050°C, 3001100 mbar   | -1   | 1   | mbar |
|                   | at -2085°C, 3001100 mbar | -2.5 | 2.5 | mbar |
|                   | at -4085°C, 3001100 mbar | -5   | 5   | mbar |

Response Time: 5 seconds

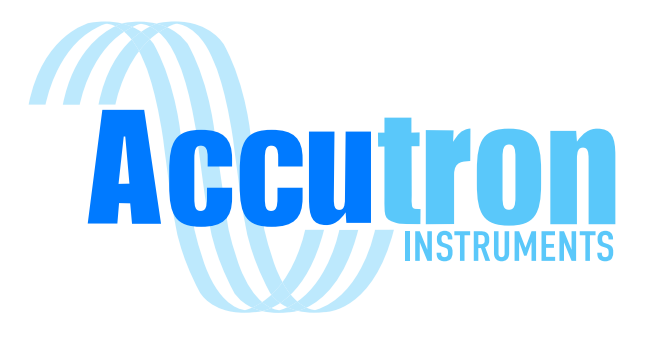

# REV 2022.03.03

For ClimaTrax Environmental Monitor Visit www.accutroninstruments.com Email info@accutroninstruments.com Phone 1.705.682.0814